# PathWave Test Sync Executive 2023 Programming Example 1:

Multi-Channel Sync Playback using M32xxA Arbitrary Waveform Generators

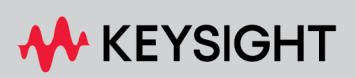

PROGRAMMING EXAMPLE

## Table of Contents

| KS2201A - Programming Example 1 - Multi-Channel Sync Playback using M320x Arbitrary      | ,      |
|------------------------------------------------------------------------------------------|--------|
| Waveform Generators                                                                      | 4      |
| Introduction                                                                             | 4      |
| System Setup                                                                             | 5      |
| System Requirements                                                                      | 5      |
| How to Install Python 3.x 64-bit                                                         | 6      |
| How to Install Chassis Driver, SFP and Firmware                                          | 9      |
| How to Install PathWave Test Sync Executive, Keysight Instrument Driver and FPGA Firmwar | e.10   |
| How to Install KF9000B PathWave FPGA                                                     | 10     |
| Multi-Chassis System Setup using the M9032A/M9033A PXIe System Synchronization Modu      | ıle 10 |
| Programming Example Overview                                                             | 13     |
| How to Run this Programming Example                                                      | 13     |
| Measurement Results                                                                      | 15     |
| HVI Application Programming Interface (API): Detailed Explanations                       | 20     |
| System Definition                                                                        | 22     |
| Define Platform Resources: Chassis, PXI triggers, Synchronization                        | 22     |
| Define HVI Engines                                                                       | 24     |
| Define HVI Actions, Events, Triggers                                                     | 25     |
| Program HVI Sequences                                                                    | 26     |
| Synchronized Multi-Sequence Block (a)                                                    | 26     |
| HVI Instruction: Front Panel Trigger ON/OFF (b)                                          | 28     |
| Action Execute: AWG Trigger (c)                                                          | 28     |
| Export the Programmed HVI Sequences to Text Format                                       | 28     |
| Compile, Load, Execute the HVI Instance                                                  | 29     |
| Compile HVI                                                                              | 29     |
| Load HVI to Hardware                                                                     | 29     |
| Execute HVI                                                                              | 29     |
| Release Hardware                                                                         | 30     |
| Further HVI API Explanations                                                             | 30     |
| Conclusions                                                                              | 30     |

## KS2201A - Programming Example 1 - Multi-Channel Sync Playback using M320x Arbitrary Waveform Generators

In this programming example, PathWave Test Sync Executive is used to program multiple M3xxx AWGs to synchronously first output a Front Panel (FP) trigger pulse and then a previously queued waveform. All modules run fully synchronized and actions across modules can be controlled with the timing resolution of the M3xxx AWGs which is 10ns.

## Introduction

This document is organized as follows. First, a "System Setup" section explains all the mandatory software and firmware components to be installed before the programming example can run. Secondly, a "Programming Example Overview" section describes the application use case of this programming example including expected measurement results. The next section contains detailed explanations on how to use the HVI (Hard Virtual Instrument) API (Application Programming Interface) to implement the real-time algorithms of this example. Finally, the conclusions are outlined.

NOTE

Please review in detail the System Requirements outlined in the next section and install all the necessary software (SW) and firmware (FW) components before executing this programming example code.

## System Setup

Please review the following system requirements and install the necessary pieces of software (SW), firmware (FW), and driver following the instructions provided in this section. To download the programming example code and necessary files please visit www.keysight.com/find/KS2201A-programming-examples . To download the latest PathWave Test Sync Executive installer and documentation, please visit www.keysight.com/find/KS2201A-downloads. The rest of the software installers, FPGA firmware, drivers, and other components mentioned in this section can be found on www.keysight.com/

## System Requirements

To run this series of programming examples, all the necessary pieces of SW need to be installed on the external PC or internal chassis controller that is used to control the PXI chassis. FPGA FW of PXI instruments can be instead programmed using the "Hardware Manager" window of SD1 Software Front Panel (SFP) or the "Firmware Update" window of the "Utilities" menu of the SFP of M5xxx or M9xxx instruments.

The list below refers to the whole KS2201A Prog. Examples series. Please check the next section of this document for info about the exact instrument models necessary to run this programming example. You will need to install SW and FW only for the instrument models that you are using to run this example. You do not need to install KF9000B PathWave FPGA if you are not programming your instrument FPGA with a custom design.

The versions of software, FPGA firmware, drivers, and other components that were used to test this programming example are listed below. Newer versions of the SW driver or FPGA FW used to test this example are also typically expected to work. For complete details about SW and FW compatibility please visit www.keysight.com/find/ks2201a-firmware-version-requirements.

List of **tested** versions of software, Keysight instrument drivers, and FPGA firmware:

- 1. Software versions:
  - Python 3.9.13 64-bit, including Python packages time, numpy, matplotlib
  - Keysight KS2201A PathWave Test Sync Executive 2023 (v3.19.2)
  - Keysight KF9000B PathWave FPGA 2022 Update 1.0 (v3.7.15.0)
- 2. Keysight instrument driver versions:
  - Keysight IO Libraries Suite 2023 (v18.3.29324.3)
  - Keysight PXIe Chassis Family Driver v1.7.913.1
  - Keysight M9546A High-Performance Reference Clock Source Driver v1.1.282.1
  - Keysight SD1 Drivers, Libraries, and SFP v3.4.8

- Keysight M5302A Drivers, Libraries, and SFP v1.3.51002
- Keysight M5300A Drivers, Libraries, and SFP v1.1.51002
- Keysight M5200A Drivers, Libraries, and SFP v1.1.51004
- Keysight M9032A / M9033A Drivers, Libraries, and SFP v1.1.225.0
- 3. Keysight instrument FPGA FW versions (to be installed using Keysight instrument SFP):
  - Keysight Chassis M9019A firmware v2019EnhTrig
  - Keysight Chassis M9046A firmware v2023A
  - M3202A AWG v4.3.0
  - M3201A AWG v4.4.0
  - M3102A Digitizer v2.3.0
  - M5302A Digital I/O v5.9.42
  - M5300A RF AWG v1.1.414
  - M5200A Digitizer v1.1.409
  - M9032A System Synchronization Module v0.1.248
  - M9033A System Synchronization Module v4.1.248
    - NOTE

The above-mentioned list of instrument drivers and firmware requirements includes all the Keysight PXIe instruments compatible with KS2201A. Please check the next section of this document for info about the exact instrument models necessary to run this programming example. Users can modify the example code to include additional compatible instruments. To run this example you need to install only the drivers of the instruments you use.

#### NOTE

PathWave Test Sync Executive **licenses** must be installed before running the programming example Python code. To request and install a license please consult the **PathWave Test Sync Executive User Manual** available on www.keysight.com.

#### How to Install Python 3.x 64-bit

This programming example requires you to install Python 64-bit version equal to or greater than 3.7.x for all users. The Python installer can be downloaded from the Python official webpage https://www.python.org. Make sure you add Python 3.x to the PATH system Variable. This can be done at the installation step by checking the right checkboxes as shown in the screenshot below.

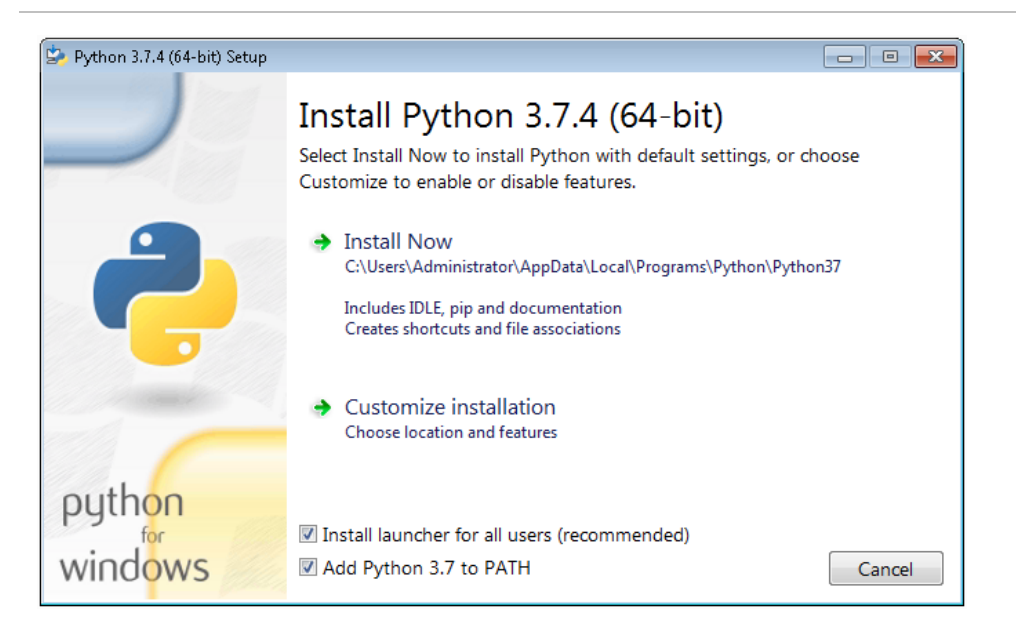

Once Python is installed, you can install KS2201A. When running the KS2201A installer, it will detect which Python 3.x 64-bit is installed in your system and is compatible with the keysight\_hvi package delivered by the installer. The detected compatible version(s) will appear with a check in its checkbox. In the screenshot example below the Python 3.7 API is checked and will be installed. If you wish to install other instances of the keysight\_hvi package, compatible with other Python 3.x 64-bit versions, then please manually check other additional checkboxes at this step of the installation procedure.

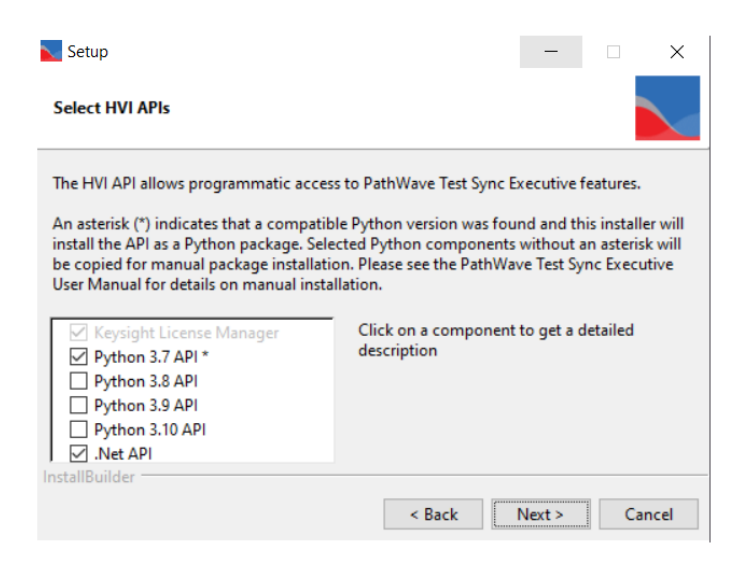

- **NOTE** PathWave Test Sync Executive programming examples require the Python packages *time*, *numpy* and *matplotlib*. These packages can be installed using the Python package installer pip. For more information about pip and how to use it, please visit https://pypi.org/project/pip/.
  - NOTE Users installing Python through a distribution that is different than the one available from the Python official webpage https://www.python.org (e.g. Anaconda distribution) need to make sure that their PATH environment Variable includes the path to set up the HVI API Python library. This can be done by adding to the programming example Python code a line that includes that path, for example: sys.path.append(C:\Program Files\Keysight\PathWave Test Sync Executive <year>\api\python) where year shall be replaced with the year of the release you are using, for example <year> = 2022.

## How to Install Chassis Driver, SFP and Firmware

To ensure the system compatibility described above, please install IO Libraries and chassis driver first, both are available on www.keysight.com . This programming example was tested on chassis model M9019A using the chassis driver and chassis firmware versions listed above. If you are using another chassis model, we advise you to install the same firmware version and its compatible chassis driver. When installing the Keysight Chassis Family Driver, PXIe Chassis SFP (Software Front Panel) software is automatically installed. Chassis firmware version can be checked and updated using PXIe Chassis SFP. Please see screenshots below referring to Keysight Chassis model M9019A as an example on how to check the chassis firmware version from the info in the help window of the PXIe Chassis SFP. Chassis firmware update can be performed using the "Firmware Update" window found in the "Utilities" menu of the PXIe Chassis SFP. For more info please read

PXIeChassisFirmwareUpdateGuide.pdf available on www.keysight.com.

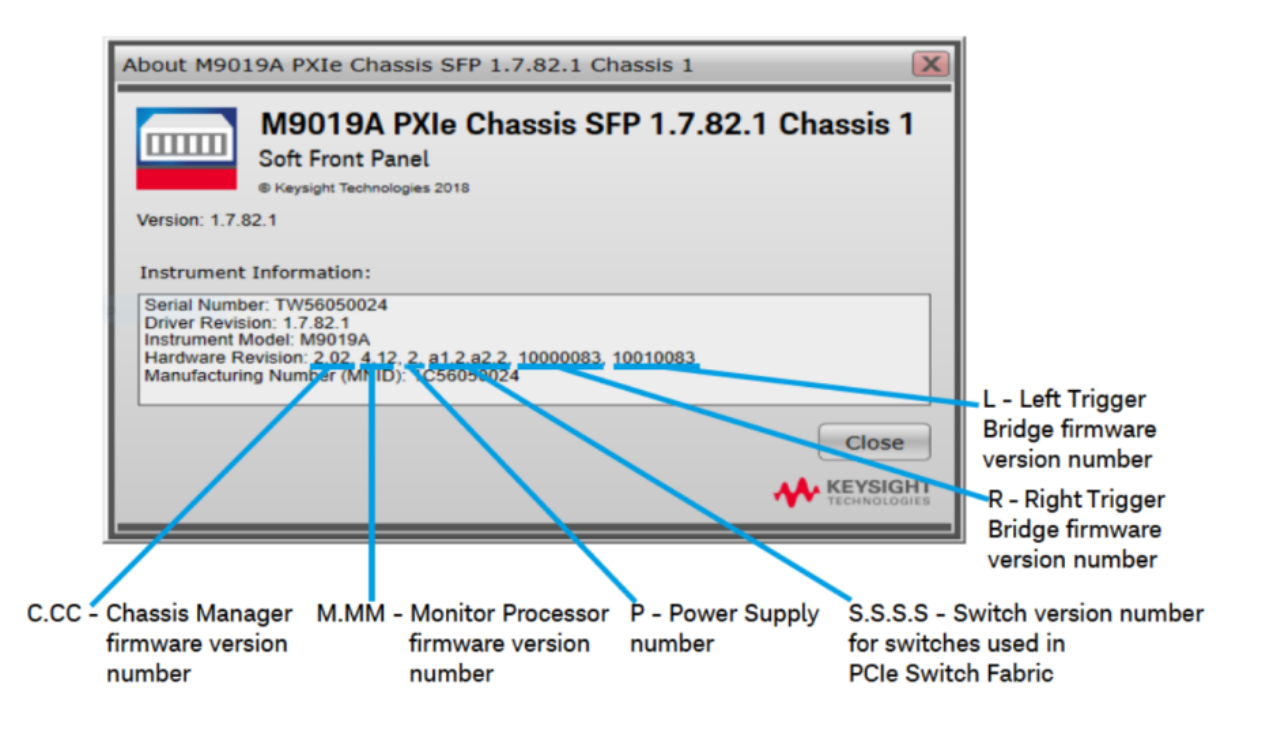

M9019A Firmware Version Components

| Firmware Component                                            | 2017      | 2018      | 2019StdTrig | 2019EnhTrig |
|---------------------------------------------------------------|-----------|-----------|-------------|-------------|
| Chassis Manager                                               | 2.02      | 2.02      | 2.02        | 2.02        |
| Monitor Processor                                             | 3.11      | 3.11      | 4.12        | 4.12        |
| Switch version number for switches used in PCIe Switch Fabric | a1.2.a2.2 | a1.2.a2.2 | a1.2.a2.2   | a1.2.a2.2   |
| Right Trigger Bridge                                          | 0         | 10000083  | 0           | 10000083    |
| Left Trigger Bridge                                           | 0         | 10010083  | 0           | 10010083    |

## How to Install PathWave Test Sync Executive, Keysight Instrument Driver and FPGA Firmware

After installing your development environment (Python or C#), and installing the chassis, the next step is to install PathWave Test Sync Executive and the drivers for the Keysight instruments that you are using. After installing all the necessary software, the instrument FPGA firmware can be updated from their Software Front Panel (SFP) installed together with the instrument drivers. For more details on how to install SW and FPGA FW for Keysight instruments, please visit the instrument technical support page on www.keysight.com.

### How to Install KF9000B PathWave FPGA

Some programming examples include PathWave FPGA project files designed using **KF9000B PathWave FPGA**. To install KF9000B and obtain a license please consult the product webpage on www.keysight.com. PathWave FPGA also requires Xilinx Vivado software to run. For further information please consult the PathWave FPGA User Manual on www.keysight.com.

## Multi-Chassis System Setup using the M9032A/M9033A PXIe System Synchronization Module

In a multi-chassis system connected with Keysight PXIe System Synchronization Modules, you must include one SSM in each chassis that is part of the system. Each SSM must be inserted in the **timing slot** of your chassis. This is typically slot 10 in Keysight 18-slot chassis, but it can be a different slot number in different chassis models. The SSMs are connected to each other with System Sync cables.

One SSM is automatically chosen as a leader and it is used to synchronize all the instruments in the multi-chassis system. The SSM chosen as leader is the SSM that has no incoming connection to its System Sync Upstream port. The leader SSM distributes a replica of the reference clock signal to the SSMs located in the other chassis. It does this through point-to-point connections between System

Sync Downstream/Upstream ports. In the example multi-chassis system shown in the following diagram, the leader SSM is in Chassis 1.

A multi-chassis PXIe system may be configured to use many different reference options. For a list of those options and descriptions of how to configure them, see the section *Clocking* in this document. For one of those reference options, an SSM is chosen as a leader and uses its internal Oven Controlled Crystal Oscillator (OCXO) clock to synchronize all the instruments included in the multi-chassis system.

A Multi-chassis system based on the older M9031A modules required an external reference clock generator to distribute the precise common 10 MHz reference clock signal across different chassis. In the multi-chassis topology delivered by PathWave Test Sync Executive, the SSM assumes the function of the **reference clock signal generator/distributor**, by sharing a reference clock generated by an internal PLL. This PLL can be fed by different sources (as explained later in this document) including the OCXO inside the SSM, which generates a 10 MHz sine wave. An external 10 or 100 MHz reference signal can still be connected to the SSM SClk / Ref Input port, to sync it together with other clusters.

The following diagram shows an example of a 6 chassis system connected with SSMs. In this system an M9033A SSM in chassis 1 distributes the reference clock to four M9032A SSMs located in each of the other chassis. The SSM in chassis 5 also forwards the clock to a sixth chassis.

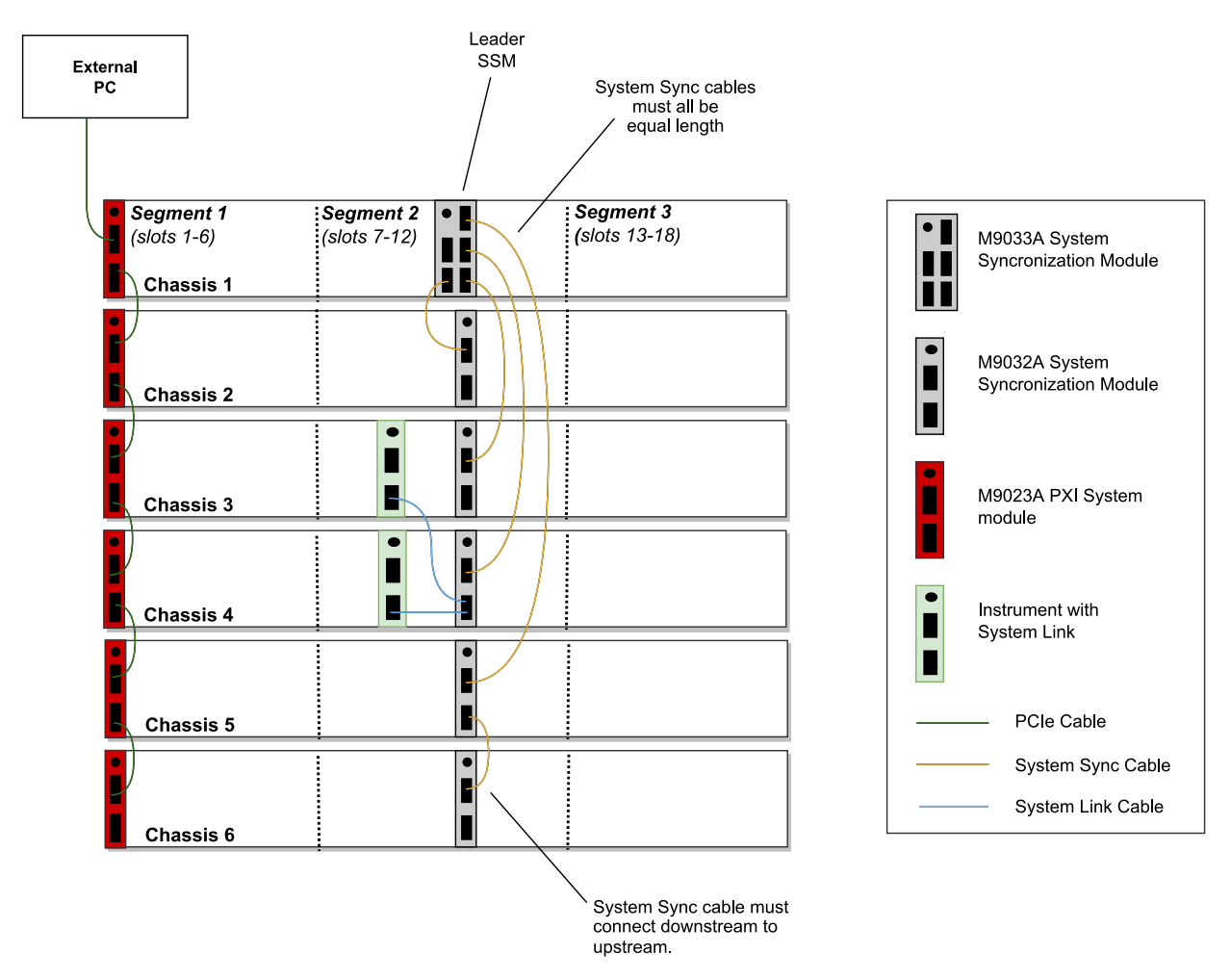

For further information please refer to the KS2201A System Setup Guide available on www.keysight.com/find/KS2201A-downloads.

## Programming Example Overview

This programming example illustrates how to deploy HVI to synchronously generate electronic signals from multiple channels across an arbitrary number of different instruments. The example targets MIMO (Multiple Input Multiple Output) use case scenarios including MIMO transceiver testing for 5G (5th Generation) telecommunications and multi-qBit (quantum bit) experiments for quantum engineering.

This programming example illustrates the following HVI functionalities:

- 1. How to create an HVI sequence using the HVI Python API.
- 2. Synchronized Multi-Sequence Block.
- 3. Module synchronization using Synchronized Multi-Sequence Blocks.
- 4. HVI Native Instructions.
- 5. Instrument action execution within HVI sequences.

## How to Run this Programming Example

This programming example is set up to execute in simulation mode. To execute the Python code on real HW instruments, change the option for simulated hardware to False:

```
# Simulated HW Option
hardware_simulated = True
```

Afterward, it is necessary to specify the actual chassis number and slot number where the real PXI instruments are located. Update the model numbers of the PXI instruments used, if they are different than the instrument models used in this programming example. This example uses PXI instruments from the Keysight M3xxx family. The first step to control such instruments is to create an object using the open() method from the SD1 API. For a complete description of the SD1 API open() method and its options please consult the SD1 3.x Software for M320xA / M330xA Arbitrary Waveform Generators User's Guide.

Each PXI instrument is described in the code using a module description class that contains the module model number, chassis number, slot number and options.

This programming example can be deployed on an arbitrary number of AWGs to be defined using the module-descriptor class. All AWGs included in the Python code execute the synchronized real-time operations defined by the HVI instance. Please update the properties in each module-descriptor object before running the programming example:

```
# Update module descriptors below with your instruments information
self.module_descriptors = [ config.ModuleDescriptor('M3202A', 2, 10, config.options, ""),
config.ModuleDescriptor('M3202A', 2, 4, config.options, "")]
```

```
class ModuleDescriptor:
"Descriptor for module objects"
def __init__(self, model_number, chassis_number, slot_number, options, engine_name):
self.model_number = model_number
self.chassis_number = chassis_number
self.slot_number = slot_number
self.options = options
self.engine_name = engine_name
```

The chassis to be used in the programming example must be specified and listed by chassis number:

```
# Update list of chassis numbers included in the programming example
self.chassis_list = [1, 2]
```

In the case of a multi-chassis setup, define each System Sync Module and its connections:

```
# Multi-chassis setup
# Define the System Sync Modules included in your system.
self.ssm_options = ''
self.ssm_simulation_options = 'Simulate=true,DriverSetup=Model=M9033A'
self.system_sync_modules_descriptors = [
    SystemSyncModuleDescriptor('PXI0::CHASSIS1::SLOT10::INDEX0::INSTR', self.ssm_options),
    SystemSyncModuleDescriptor('PXI0::CHASSIS2::SLOT10::INDEX0::INSTR', self.ssm_options)]
# For each SSM define which SSM is connected to its downstream connectors.
# Each connectivity item is a triple (ssm1_chassis, ssm1_downstream_connector_number, ssm2_
chassis)
self.ssm_connections = [
    SystemSyncModuleConnection(ssm1_chassis=1, ssm1_downstream_connector_number=1, ssm2_
chassis=2)]
```

Please note that in every programming example, PXI trigger resources need to be reserved so that the HVI instance can use them for their execution. PXI lines to be assigned as trigger resources to HVI can be selected by updating the code snippet below:

```
# Assign triggers to HVI object to be used for HVI-managed synchronization, data sharing, etc #
NOTE: In a multi-chassis setup ALL the PXI lines listed below need to be shared among each M9031
board pair by means of SMB cable connections
self.pxi_sync_trigger_resources = [ kthvi.TriggerResourceId.PXI_TRIGGER0,
kthvi.TriggerResourceId.PXI_TRIGGER1, kthvi.TriggerResourceId.PXI_TRIGGER2,
kthvi.TriggerResourceId.PXI_TRIGGER3]
```

PXI lines allocated to be used as HVI trigger resources cannot be used by the programming example for other purposes. The vector pxi\_sync\_trigger\_resources specified above must include at least the necessary number of PXI lines for the programming example to execute. Please check the programming example code for the actual number of PXI lines that needs to be reserved. The HVI compiler also returns, for a given HVI sequence, the number of necessary PXI lines that must be reserved.

## Measurement Results

This programming example contains a simple HVI global sync sequence that executes a sync multisequence block on an arbitrary number of AWG instruments. All local sequences are synchronously executed by all instruments' HVI engines to first trigger a pulse from the front panel TRG port and then output a waveform from all the AWG channels.

The programming example capabilities are illustrated through some example measurement results obtained using the measurement setup depicted below where the Front Panel (FP) connector and CH1 of two M3202A AWGs are connected to the four channels of a Keysight Oscilloscope.

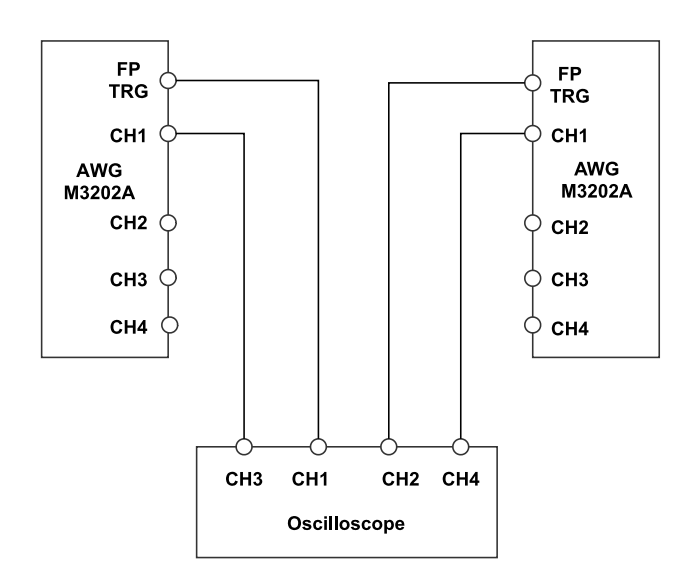

A photograph of the measurement setup used for the measurement results reported in this programming example is shown below:

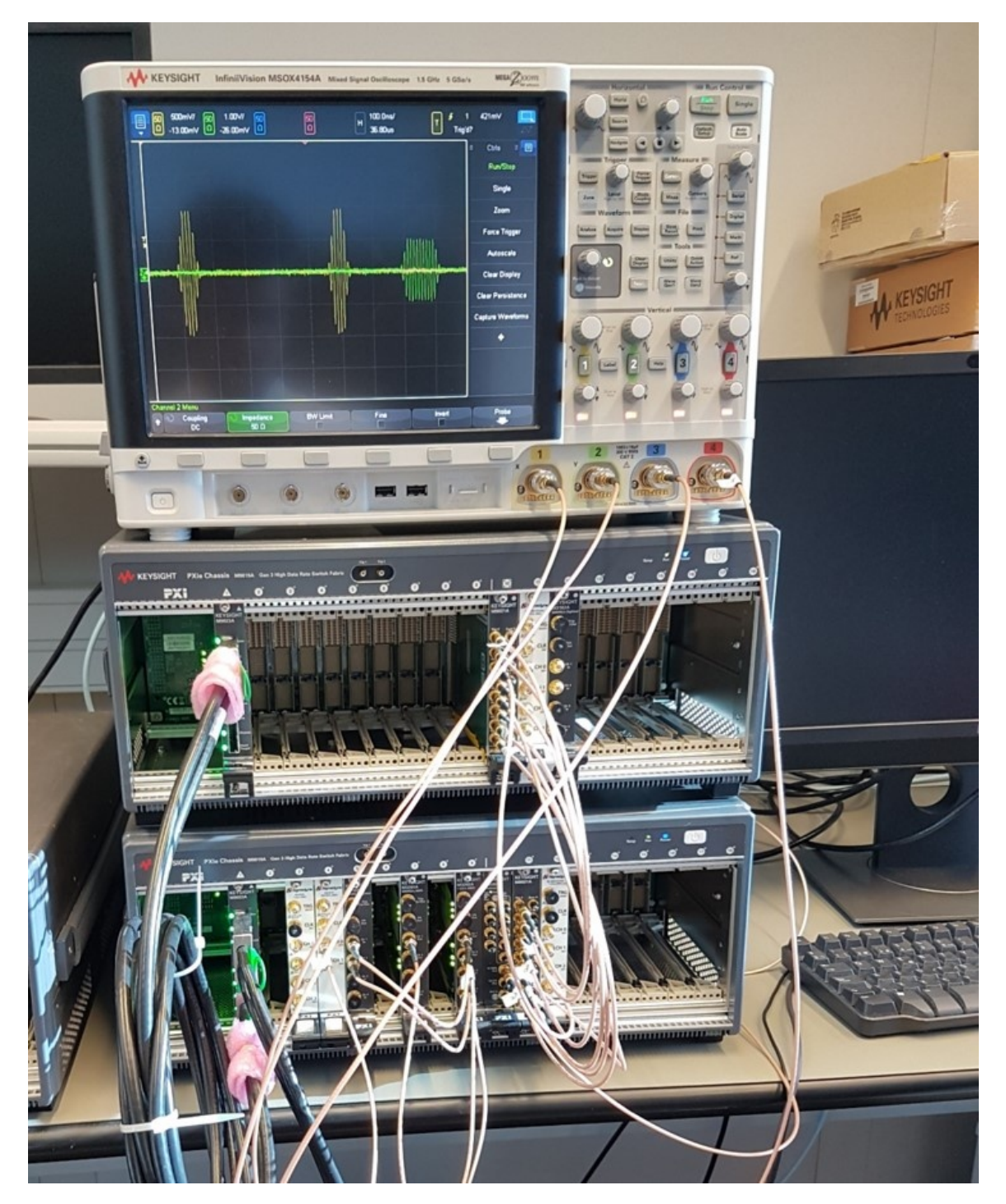

The screenshot below depicts the expected execution on the console window of this programming example's Python code.

PROBLEMS OUTPUT TERMINAL DEBUG CONSOLE Code running in Simulation Mode System Definition The PathWave Test Sync Executive API installed on your system has an HVI core version 1.15.3 HW Instruments: - Model: M3201A in chassis: 1, slot: 13, HVI Engine Name: AwgEngine0, HVI core version: 1.14.2, HVI Engine FPGA IP version: 0.17.8 - Model: M3202A in chassis: 1, slot: 14, HVI Engine Name: AwgEngine1, HVI core version: 1.14.2, HVI Engine FPGA IP version: 0.17.8 - Model: M3202A in chassis: 1, slot: 15, HVI Engine Name: AwgEngine2, HVI core version: 1.14.2, HVI Engine FPGA IP version: 0.17.8 System Sync Modules: - System Sync Module in chassis: 1, slot: 10 with 1 Upstream Ports and 4 Downstream Ports Program HVI Sequences Initializing the defined system... Programming the HVI sequences... Programmed HVI sequences exported to file Execute HVI Compiling HVI... HVI Compiled This HVI needs to reserve 1 PXI trigger resources to execute HVI Loaded to HW HVI Running... Simulation completed successfully Releasing HW... PXI modules closed

By running the Python code, the example measurements depicted below were obtained. The scope measurements below show measurement results obtained using two AWG M3202A with -HV1 option. In the scope measurement, we can observe the two synchronized FP trigger pulses (yellow and green waveforms) output in a synchronized manner by two independent AWG instruments. The FP trigger pulses are followed by two waveforms (red and blue waveforms) triggered by the "AWG Trigger" action executed from the HVI sequence. The execution can be repeated for a number of synchronized loops that can be configured by the user by setting the *num\_loops* property of the *ApplicationConfig* class.

|          | 500m∀/<br>1.00000∀        | 50 500<br>0 1.00                                                                                                    | im∨/ 50<br>000∨ Ω | 250mV/<br>400.00mV | 50 250<br>0 400.0 | m∨/<br>10m∨ H         | 50.00ns/<br>200.0ns | ( | T<br>Trig' | 2 5<br>1d? | 00m∨       | 47       |  |
|----------|---------------------------|----------------------------------------------------------------------------------------------------|-------------------|--------------------|-------------------|-----------------------|---------------------|---|------------|------------|------------|----------|--|
|          |                           |                                                                                                    |                   |                    | ¥<br>T            |                       |                     |   |            | " s        | ummary     |          |  |
|          |                           |                                                                                                    |                   |                    |                   |                       |                     |   |            |            | Acquisitio | on       |  |
|          |                           |                                                                                                    |                   |                    |                   |                       |                     |   |            |            | Normal     |          |  |
|          |                           |                                                                                                    |                   |                    |                   |                       |                     |   |            |            | 2.50GSa    | .50GSa/s |  |
|          |                           | en an an barrier in stated                                                                                                    |                   |                    |                   |                       | Δ                   |   |            | DC         | Channel    | S 1.00-1 |  |
|          | Contraction of the second | and the second second se | 1                 |                    |                   |                       |                     |   |            |            | 500        | 1.00.1   |  |
|          |                           |                                                                                                    |                   |                    |                   |                       |                     |   |            | DC         | 50Ω        | 1.00:1   |  |
|          | -                         |                                                                                                    |                   |                    |                   |                       |                     |   |            | DC         |            |          |  |
|          |                           |                                                                                                    |                   |                    |                   |                       |                     |   |            |            |            |          |  |
|          |                           |                                                                                                    |                   |                    |                   |                       |                     |   |            |            |            |          |  |
|          |                           |                                                                                                    |                   |                    |                   |                       |                     |   |            |            |            |          |  |
|          |                           |                                                                                                    |                   |                    |                   |                       |                     |   |            |            |            |          |  |
|          |                           |                                                                                                    |                   |                    |                   |                       |                     |   |            |            |            |          |  |
|          |                           |                                                                                                    |                   |                    |                   |                       |                     |   |            |            |            |          |  |
| <u>4</u> |                           |                                                                                                    | -                 |                    | -                 | and the second second |                     |   |            |            |            |          |  |
| Ē        |                           |                                                                                                    |                   |                    |                   |                       |                     |   |            |            |            |          |  |
|          |                           |                                                                                                    |                   |                    |                   |                       |                     |   |            |            |            |          |  |
|          |                           |                                                                                                    |                   |                    |                   |                       |                     |   |            |            |            |          |  |
|          |                           |                                                                                                    |                   |                    |                   |                       |                     |   |            |            |            |          |  |
|          |                           |                                                                                                    |                   |                    |                   |                       |                     |   |            |            |            |          |  |
|          |                           |                                                                                                    |                   |                    | Ĵ                 |                       |                     |   |            |            |            |          |  |

#### NOTE AWG Trigger Delay

Please note, the HVI sequences represented in the HVI diagram contained in the next section specify the "AWG Trigger" instruction 10 ns after the "FP Trigger OFF" instruction. However, users must take into account that the AWG instrument requires time to process the AWG trigger action and propagate the command through its digital HW before the first waveform sample can appear at the AWG output. This processing time can be called AWG Trigger Delay, and it explains why in the previously presented scope measurements there is a delay of about 150-170 ns between the FP trigger falling edge and the first sample of the Gaussian waveform generated by the AWG. For exact values of AWG Trigger Delay and other AWG specs, please consult the documentation of Keysight M3xxx AWGs available on www.keysight.com.

## HVI Application Programming Interface (API): Detailed Explanations

PathWave Test Sync Executive implements the next generation of HVI technology and delivers the HVI Application Programming Interface (API). This section explains how to implement the use case of this programming example using HVI API. The sequence of operations executed by each of the instruments using HVI technology is explained in the diagram below. The diagram depicts the HVI sequences executed within this programming example and the HVI statements used to program the sequences. Every HVI statement is described in detail later in this section, referencing with a letter the equivalent block in the HVI diagram and explaining in detail the corresponding HVI API code block and the HVI functionalities that it implements.

Please note that the start delays of HVI statement inserted in the following HVI diagram are set to very specific values. Unless differently specified, those values correspond to the minimum latencies that can be used for those start delays. Please consult Chapter 7 of the **PathWave Test Sync Executive User Manual** for detailed information about the timing constraint and latency of each HVI statement execution.

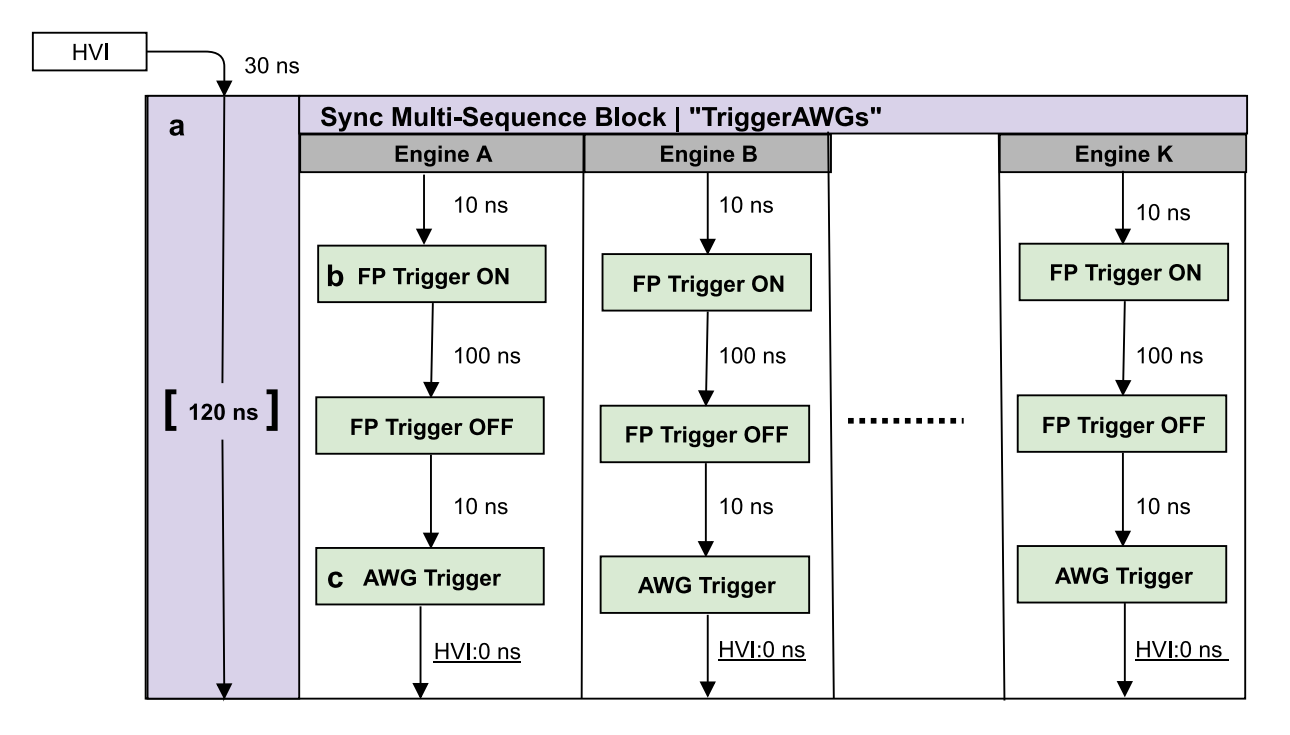

NOTE: Keysight M3xxxA Instruments have an FPGA clock period equal to 10 ns

**NOTE** The duration of each iteration of the Sync While loop used in this example is set to an arbitrary value using the *Duration* property of the SyncWhile object. The default duration of each sync statement is set to "T Min", which corresponds to the minimum duration to comply with the start delays specified by the user for each statement programmed into the local sequences contained in it.

To include HVI in an application, follow these three fundamental steps:

- 1. <u>System definition:</u> define all the necessary HVI resources, including platform resources, engines, triggers, registers, actions, events, etc.
- 2. <u>Program HVI sequences</u>: define all the statements to be executed within each HVI sequence
- 3. Execute HVI: compile, load to HW and execute the HVI

The following sub-sections describe in detail how these three steps are implemented for this example. For further explanations about any of the concepts, please refer to the **PathWave Test Sync Executive User Manual**.

## System Definition

The definition of HVI resources is the first step of an application using HVI. The API class *SystemDefintion* enables you to define all necessary HVI resources. HVI resources include all the platform resources, engines, triggers, registers, actions, events, etc. that the HVI sequences are going to use and execute. Users need to declare them up front and add them to the corresponding collections. All HVI Engines included in the programming need to be registered into the *EngineCollection* class instance. HVI resources are described in detail in the **PathWave Test Sync Executive User Manual**. The HVI resource definitions are summarized in the code snippets below.

#### Python

```
# Create system definition object
my_system = kthvi.SystemDefinition("MySystem")
```

```
def define_hvi_resources(sys_def, module_dict, config):
    """
    Configures all the necessary resources for the HVI application to execute: HW platform,
engines, actions, triggers, etc.
    """
    # Define HW platform: chassis, interconnections, PXI trigger resources, synchronization, HVI
clocks
    define_hw_platform(sys_def, config)
    # Define all the HVI engines to be included in the HVI
    define_hvi_engines(sys_def, module_dict)
    # Define list of actions to be executed
    define_hvi_actions(sys_def, module_dict, config)
    # Defines the trigger resources
    define_hvi_triggers(sys_def, module_dict, config)
```

#### Define Platform Resources: Chassis, PXI triggers, Synchronization

All HVI instances need to define the chassis and eventual chassis interconnections using the *SystemDefinition* class. System Sync Modules can be defined using the *add\_sync\_module* method of the interconnects interface. PXI trigger lines to be reserved by HVI for its execution can be assigned using the *sync\_resources* interface of the *SystemDefinition* class. The *SystemDefinition* class also allows you to add additional clock frequencies that the HVI execution can synchronize with. For further information, please consult the section "HVI Core API" of the **PathWave Test Sync Executive User Manual**.

```
def define_hw_platform(sys_def, config):
    .....
    Define HW platform: chassis, interconnections, PXI trigger resources, synchronization, HVI
clocks
    .....
   # Define chassis resources
   # For multi-chassis setup details see programming example documentation
   for chassis_number in config.chassis_list:
        if config.hardware_simulated:
# This simulation options require to install the chassis driver:
# sys_def.chassis.add_with_options(chassis_number, 'Simulate=True,DriverSetup=Model=M9019A')
# As an alternative, the GenericPxieChassis allows to run simulations without installing the
chassis driver
            sys_def.chassis.add(chassis_number,
'Simulate=True,DriverSetup=Model=GenericPxieChassis')
        else:
            sys_def.chassis.add(chassis_number)
# Define System Sync Modules (SSMs)
    if config.system_sync_modules_descriptors:
        interconnects = sys def.interconnects
        ssm_list = []
        for descriptor in config.system_sync_modules_descriptors:
            if config.hardware_simulated:
                ssm = interconnects.add sync module(descriptor.resource id, config.ssm
simulation_options)
            else:
                ssm = interconnects.add_sync_module(descriptor.resource_id, descriptor.options)
            ssm_list.append(ssm)
```

```
# Define connections between SSMs
if config.ssm_connections:
    for connection in config.ssm_connections:
        connector number = connection.ssm1 downstream connector number
       for ssm in ssm list:
            if ssm.chassis == connection.ssm1_chassis:
                ssm1 = ssm
            if ssm.chassis == connection.ssm2_chassis:
               ssm2 = ssm
       # Implement each user-defined connection
       try:
            # Set connection. SSMs have always one upstream port
            ssm1.connectivity.systemsync_downstream[connector_number].set_connection
(ssm2.connectivity.systemsync_upstream[1])
        except:
            exit("Exception! Please check the valued defined for SyncModule resource ids,
chassis numbers and connections")
   # Assign the defined PXI trigger resources
   sys_def.sync_resources = config.pxi_sync_trigger_resources
   # Assign clock frequencies that are outside the set of the clock frequencies of each HVI
engine
   # Use the code line below if you want the application to be in sync with the 10 MHz clock
    sys_def.non_hvi_core_clocks = [10e6]
```

#### **Define HVI Engines**

All HVI Engines to be included in the HVI instance need to be registered into the *EngineCollection* class instance. Each HVI Engine object added to the engine collection contains collections of its own that allow you to access the actions, events and triggers that each specific engine will control and use within the HVI.

#### Python

```
"""
Define names of HVI engines, actions, triggers, registers
"""
# Define names of HVI engines, actions, triggers, registers
self.leader_engine_name = ""
self.engine_name = "AwgEngine"
self.awg_trigger_action_name = "AwgTrigger"
self.fp_trigger_name = "FpTrigger"
self.loop_register_name = "Loops"
self.num_loops = 3

def define_hvi_engines(sys_def, module_dict):
    # Define all the HVI engines to be included in the HVI
    # For each instrument to be used in the HVI application add its HVI Engine to the HVI Engine
Collection
    for engine_name in module_dict.keys():
```

sys\_def.engines.add(module\_dict[engine\_name].instrument.hvi.engines.main\_engine, engine\_ name)

#### Define HVI Actions, Events, Triggers

In this programming example, each AWG needs to trigger both an FP pulse and a waveform very precisely. To do this, the AWG trigger actions are issued from within the HVI execution. In the HVI use model, actions need to be added to the action collection of each HVI engine before they can be executed. FP trigger needs to be added to the HVI Trigger Collection and configured. This is done in this programming example as explained in the code snippets below.

#### Python

```
def define_hvi_actions(sys_def, module_dict, config):
    .....
   Defines AWG trigger actions for each module, to be executed by the "action execute"
instruction in the HVI sequence
   Create a list of AWG trigger actions for each AWG module. The list depends on the number of
channels
    .....
   # For each AWG, define the list of HVI Actions to be executed and add such list to its own
HVI Action Collection
    for engine_name in module_dict.keys():
       for ch_index in range(1, module_dict[engine_name].num_channels + 1):
            # Actions need to be added to the engine's action list so that they can be executed
            action_name = config.awg_trigger_action_name + str(ch_index) # arbitrary user-
defined name
            instrument_action = "awg{}_trigger".format(ch_index) # name decided by instrument
API
            action_id = getattr(module_dict[engine_name].instrument.hvi.actions, instrument_
action)
            sys def.engines[engine name].actions.add(action id, action name)
def define_hvi_triggers(sys_def, module_dict, config):
   Defines and configure the FP trigger output of each AWG
   # Add to the HVI Trigger Collection of each HVI Engine the FP Trigger object of that same
instrument
   for engine_name in module_dict.keys():
        fp trigger id = module dict[engine name].instrument.hvi.triggers.front panel 1
        fp_trigger = sys_def.engines[engine_name].triggers.add(fp_trigger_id, config.fp_trigger_
name)
        # Configure FP trigger in each hvi.engines[index]
       fp_trigger.config.direction = kthvi.Direction.OUTPUT
       fp_trigger.config.polarity = kthvi.Polarity.ACTIVE_HIGH
       fp_trigger.config.sync_mode = kthvi.SyncMode.IMMEDIATE
       fp trigger.config.hw routing delay = 0
       fp_trigger.config.trigger_mode = kthvi.TriggerMode.LEVEL
        #NOTE: FP trigger pulse length is defined by the HVI Statements that control FP Trigger
ON/OFF
```

## Program HVI Sequences

HVI sequences can be programmed using the *Sequencer* class. HVI starts the execution through a global sequence (defined by the *SyncSequence* class) that takes care of synchronizing and encapsulating the local sequences corresponding to each HVI engine included in the application. In this programming example, the HVI global sync sequence contains only one sync statement, a synchronized multi-sequence block defined by the API class *SyncMultiSequenceBlock*.

#### Python

```
# Create sequencer object
sequencer = kthvi.Sequencer("MySequencer", my_system)
```

def program\_mimo\_trigger\_sequence(sequencer, module\_dict, config):
 """
 Programs the MIMO Trigger HVI sync sequence
 """
 # Add a Sync Multi-Sequence Block (SMSB)
 sync\_block = sequencer.sync\_sequence.add\_sync\_multi\_sequence\_block("TriggerAWGs", 30)
 # Program the SMSB to trigger AWGs
 program\_trigger\_awgs(sync\_block, module\_dict, config)

#### Synchronized Multi-Sequence Block (a)

This block synchronizes all the HVI engines that are part of the sync sequence and allows to program each HVI Engine to do specific operations by exposing a local sequence for each engine. By calling the API method *add\_multi\_sequence\_block()* a synchronized multi-sequence block is added to the Sync (global) Sequence. The duration of the Sync Multi-Sequence Block (SMSB) can be set using the *Duration* property and the *Time* class. In this example the SMSB duration is set to minimum, which means that the SMSB will last according to the start delays specified by the user for each statement programed into the local sequences contained in it. Please note that the duration cannot be set to a deterministic quantity if the SMSB contains any flow control statement, i.e. If, While, Wait or WaitTime statements. Please consult Chapter 7 of the KS2201A User Manual for further information.

#### Python

```
# Add a Sync Multi-Sequence Block (SMSB)
sync_block = sync_while.sync_sequence.add_sync_multi_sequence_block("TriggerAWGs", 250)
# Set SMSB duration
sync_block.duration = kthvi.time.Minimum()
```

Within the Synchronized Multi-Sequence Block (SMSB), users can define which statement each local engine is going to execute in parallel with the other engines. Local HVI sequences start and end synchronously their execution within the sync multi-sequence block. Users can define the exact amount of time each local HVI statement starts to execute with respect to the previous one. HVI

automatically calculates the execution time of each local sequence and adjusts the execution of all local sequences within the multi-sequence block so that they can deterministically end altogether within the synchronized multi-sequence block. See the general case example in the figure below for additional details.

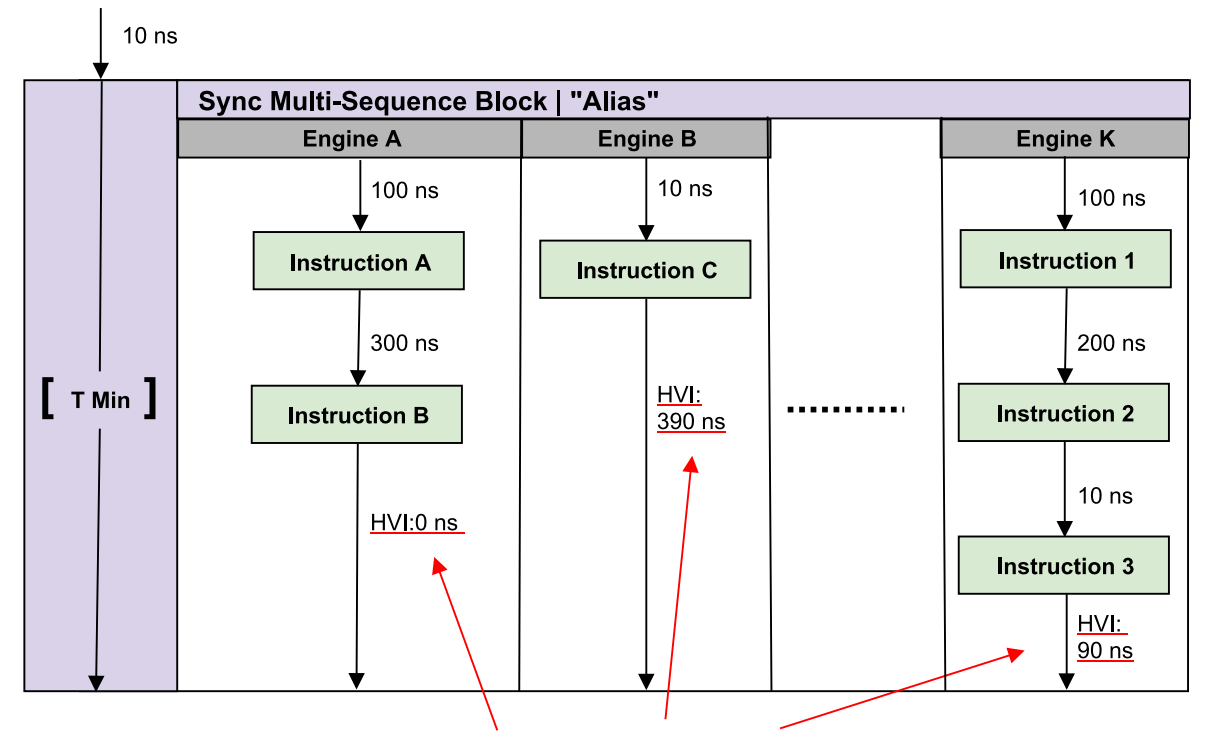

Automatically caclulated by HVI

NOTE: Keysight M3xxxA Instruments have an FPGA clock period equal to 10 ns

Please note that the Sync Multi-Sequence Block has an execution duration time labeled as "T Min" in the figure above. The "T Min" default value for any sync statement corresponds to the minimum time necessary to complete the operations included inside. KS2201A Update 1.0 release provides the *Duration* property in Sync Statement objects that allows users to set an arbitrary duration value larger than "T Min". The timing at the end of each local sequence is automatically adjusted by HVI according to the duration specified by the user for the SMSB. In the case of duration "T min", HVI will automatically add no time to the local sequence with the longest duration and adjust the other sequences accordingly, as in the example depicted in the figure above. The resolution for HVI-defined time adjustment at the end of a sync multi-sequence block corresponds to the 10 ns FPGA clock period for an application including instruments that are all within the Keysight M3xxx family. For further explanations about the timing of HVI sequence execution please refer to the KS2201A PathWave Test Sync Executive User Manual available on www.keysight.com

#### HVI Instruction: Front Panel Trigger ON/OFF (b)

This block executes a native HVI instruction. Native HVI instructions are common to every Keysight product. The API method *add\_instruction()* allows you to add the wanted instruction within the HVI sequence. Instruction parameters are set using the API method *set\_parameter()*. All HVI Native instructions and parameters are defined in the hvi.InstructionSet interface.

#### Python

```
# Write FP Trigger ON
fp_trigger = sequence.engine.triggers[config.fp_trigger_name]
trigger_write = sequence.instruction_set.trigger_write
instr_trigger_ON = sequence.add_instruction("FP Trigger ON", 10, trigger_write.id)
instr_trigger_ON.set_parameter(trigger_write.trigger.id, fp_trigger)
instr_trigger_ON.set_parameter(trigger_write.sync_mode.id, trigger_write.sync_mode.IMMEDIATE)
instr_trigger_ON.set_parameter(trigger_write.value.id, trigger_write.value.ON)
```

#### Action Execute: AWG Trigger (c)

Actions to be used within an HVI sequence need to be added to the instrument HVI engine using the API "add" method of the *ActionCollection* class. Once the wanted actions are added within the list of the instruments' HVI engine actions, an instruction to execute them can be added to the instrument's HVI sequence using the HVI API class *InstructionsActionExecute*. One or multiple actions can be executed at the same time within the same "Action Execute" instruction.

#### Python

```
# Execute AWG trigger from the HVI sequence of each module
# "Action Execute" instruction executes the AWG trigger from HVI
action_list = sequence.engine.actions
instruction1 = sequence.add_instruction("AWG trigger", 10, sequence.instruction_set.action_
execute.id)
instruction1.set_parameter(sequence.instruction_set.action_execute.action.id, action_list)
```

#### Export the Programmed HVI Sequences to Text Format

KS2201A provides a feature to export the programmed HVI sequences to text format, which can be used both as a development and debug tool. The sequences can be exported using the to\_string() method of the SyncSequence class, as illustrated in the code snippet below. Once exported to text format, the HVI sequences can be written to a text file or displayed on the console output. An example text file containing the HVI sequences exported from this programming example is provided together with this example's files.

```
# Generate HVI sequence description text
output = sequencer.sync_sequence.to_string(kthvi.OutputFormat.DEBUG)
print("Programmed HVI sequences exported to file")
```

## Compile, Load, Execute the HVI Instance

Once the HVI sequences are programmed by defining all the necessary HVI statements, you can compile, load and execute the HVI. Compile, load and run functionalities can be accessed from the *Hvi* class.

#### Compile HVI

The compilation operation is performed by calling the compile() API method. This operation processes all the info related to the HVI application, including the necessary HVI resources and the HVI statements included in the HVI sequences. The compilation generates a binary compiled output that can be loaded to the hardware instruments for their HVI engine to execute it. As an output, the compile() API method provides an object that can tell the user how many PXI sync resources are necessary to be reserved to execute the HVI application.

#### Python

```
# Compile HVI sequences
hvi = sequencer.compile()
print(hvi.compile_status.to_string())
print("HVI Compiled")
print("This HVI programming example needs to reserve {} PXI trigger resources to execute".format
(len(hvi.compile_status.sync_resources)))
```

#### Load HVI to Hardware

The API method load\_to\_hw() loads to each HVI engine the binary output obtained from the HVI compilation so that the HVI engine programmed into their digital HW (FPGA or ASIC) can execute it.

#### Python

```
# Load HVI to HW: load sequences, configure actions/triggers/events, lock resources, etc.
hvi.load_to_hw()
```

#### Execute HVI

HVI execution is controlled by the run() API method. HVI can be run in a blocking or non-blocking mode. In this programming example, the blocking mode is used. In this mode the SW execution is blocked at the HVI execution code line for a fixed amount of time specified by the timeout input parameter. The SW execution can be blocked until the HVI sequences finish their execution if timeout = hvi.no\_timeout is used as an input parameter.

#### Python

```
# Execute HVI in blocking mode: SW waits until HVI sequences ends their execution
# Eventually enter a timeout for the HVI execution to be stopped: timeout = timedelta
(seconds=0), hvi.run(timeout)
```

hvi.run(hvi.no\_timeout)
print("HVI Running...")

#### **Release Hardware**

API method release\_hw() shall be called once the HVI execution is finished to release all the HW resources that were reserved during the HVI execution, including the PXI trigger resources that had been locked by HVI for its execution.

#### Python

```
# Unlock and release HW resources
hvi.release_hw()
print("Releasing HW...")
```

### Further HVI API Explanations

Detailed explanations of each class and functionality of the HVI API can be found in the PathWave Test Sync Executive User Manual or in the Python help file that is provided with the HVI installer, available at: C:\Program Files\Keysight\PathWave Test Sync Executive <year>\api\python\Help\index.html, where <year> shall be replaced with the year of the release you are using, for example <year> = 2023.

## Conclusions

This programming example explained how to use Pathwave Test Sync Executive and HVI (Hard Virtual Instrument) technology to synchronize multiple Arbitrary Waveform Generators (AWGs) to concurrently issue first a marker pulse from the Front Panel (FP) trigger port and then play a previously loaded waveform from all their AWG channels. The programming example use case illustrated here can be tested on any AWG of the Keysight M3xxx PXI family. HVI technology was deployed using the HVI API (Application Programming Interface). Example measurement results demonstrated synchronized FP trigger marker output and waveform output from multiple AWGs.

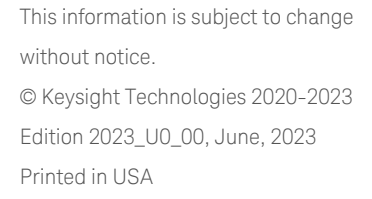

KS2201-90001 www.keysight.com

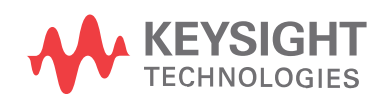